# Hướng dẫn tạo tài khoản Dịch vụ công Quốc gia

Nhằm giúp người dân thực hiện nhanh các thủ tục hành chính, hiện tại đã có rất nhiều loại dịch vụ làm hồ sơ trực tuyến để tiết kiệm thời gian, thay vì phải làm theo cách thủ công như trước. Và mới đây, Cổng Dịch vụ công Quốc gia chính thức ra mắt người dân để cung cấp, kết nối các thông tin về thủ tục hành chính và dịch vụ công trực tuyến, hỗ trợ thực hiện và giám sát, đánh giá về việc giải quyết các thủ tục của cá nhân, tổ chức trên toàn quốc.

Khi cá nhân và các tổ chức đăng ký tài khoản trên Cổng Dịch vụ công Quốc gia, chúng ta sẽ được sử dụng nhiều dịch vụ hữu ích như tra cứu thông tin, dịch vụ các ngành hay lĩnh vực, theo dõi quá trình xử lý, hỗ trợ truy vấn thông tin, thực hiện thủ tục tại nhiều tỉnh chỉ qua 1 lần khai báo,... Bài viết dưới đây sẽ hướng dẫn bạn đọc cách đăng ký tài khoản Dịch vụ công Quốc gia.

### Bước 1:

Người dùng truy cập vào link dưới đây để vào trang chủ của Cổng Dịch vụ công Quốc gia.

• <u>https://dichvucong.gov.vn</u>

Tại giao diện trang chủ chúng ta nhấn chọn vào nút Đăng ký ở góc bên phải.

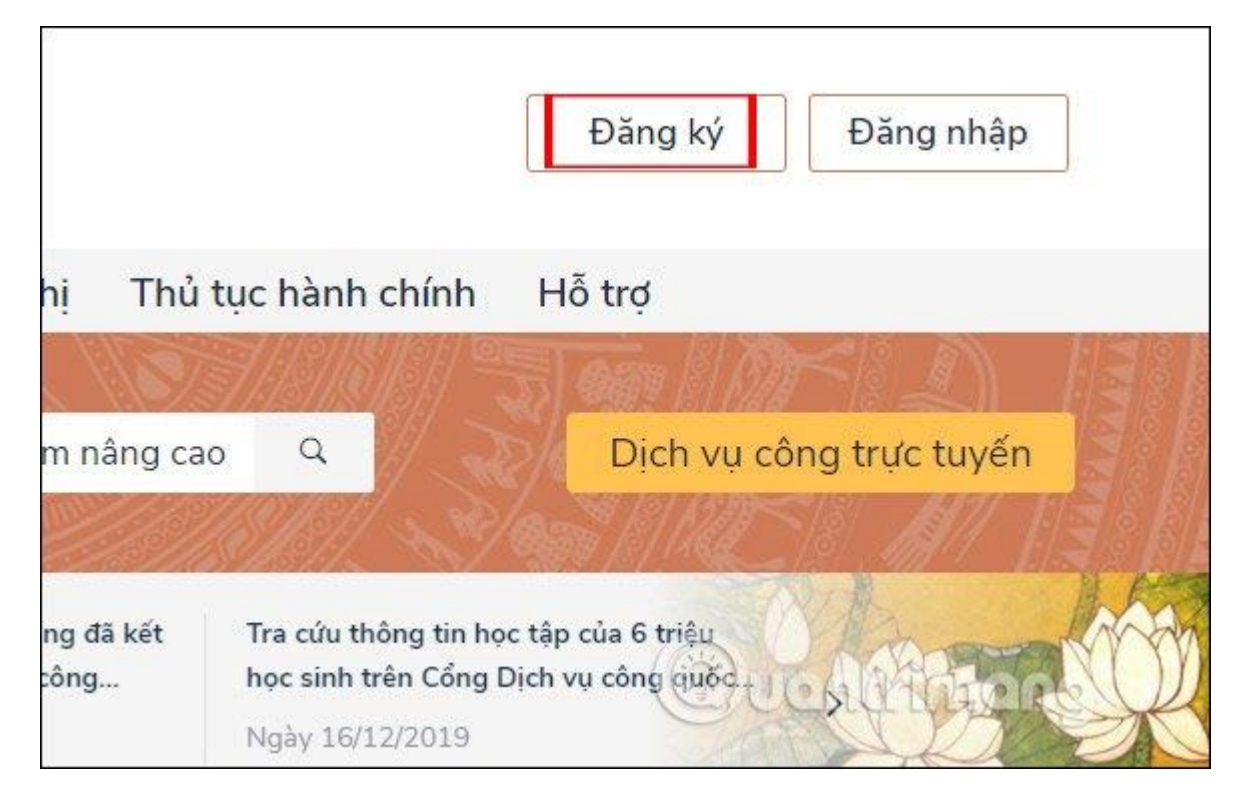

Bước 2:

Lúc này bạn được chọn phương thức đăng ký là Công dân và Doanh nghiệp. Tiếp xuống phần xác minh bạn có thể chọn xác minh ở mức độ trung bình với số điện thoại hay bảo hiểm xã hội và xác minh ở mức độ cao bằng USB ký số hay SIM ký số.

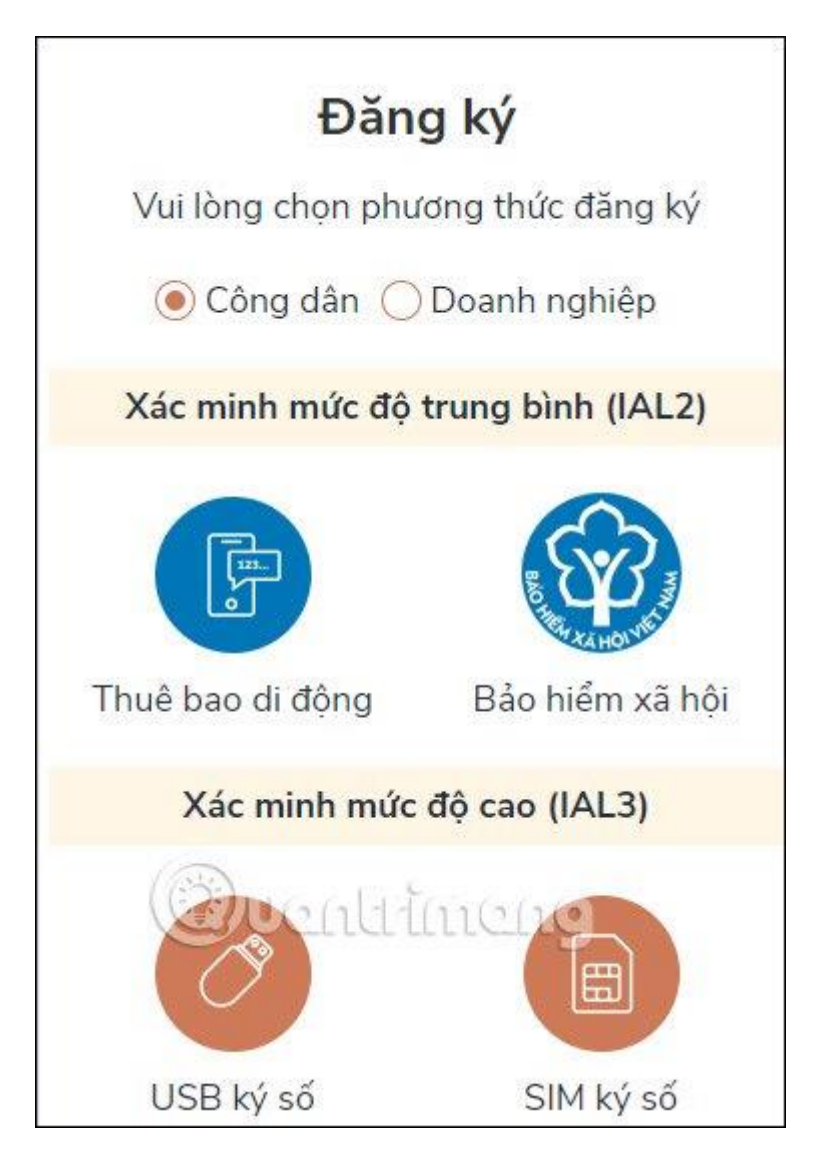

### Bước 3:

Chuyển sang giao diện mới bạn điền đầy đủ **thông tin đăng ký tài khoản** Dịch vụ công Quốc gia theo như hình dưới đây.

|           | Đăng ký                 |
|-----------|-------------------------|
|           | Thuê bao di động        |
|           | (Chỉ dành cho công dân) |
| Tên đăng  | ) nhập (Số CMT/CCCD) *  |
| Nhập s    | ố CMT/CCCD              |
| Họ tên *  |                         |
| Nhập h    | ọ tên                   |
| Ngày sin  | <mark>h *</mark>        |
| dd/mm/    | ′уууу                   |
| Số điện t | hoại *                  |
| Nhập s    | ố điện thoại            |
| Email     | Ducaliance              |
| Nhập e    | mail của bạn            |

Tiếp đến chúng ta điền mã xác thực được cho sẵn ở bên cạnh rồi nhấn **nút Đăng ký** ở bên dưới. Những mục nào có dấu \* màu đỏ thì bắt buộc phải điền, không có thì có thể bỏ qua.

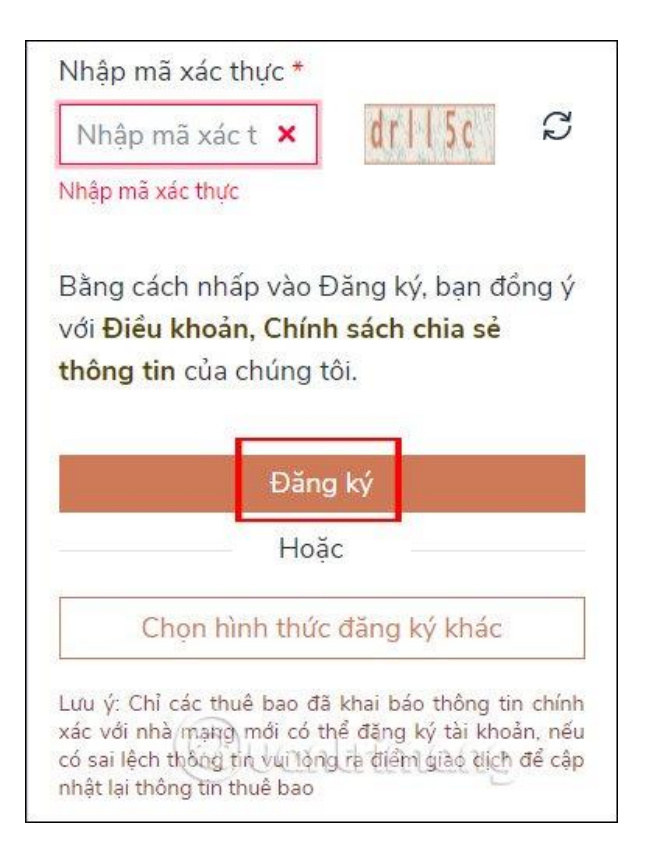

#### Bước 4:

Do Quantrimang.com chọn hình thức xác minh qua số điện thoại nên trang web sẽ gửi mã OTP xác nhận về số điện thoại. Chúng ta nhập mã được gửi vào giao diện như hình rồi nhấn Xác nhận.

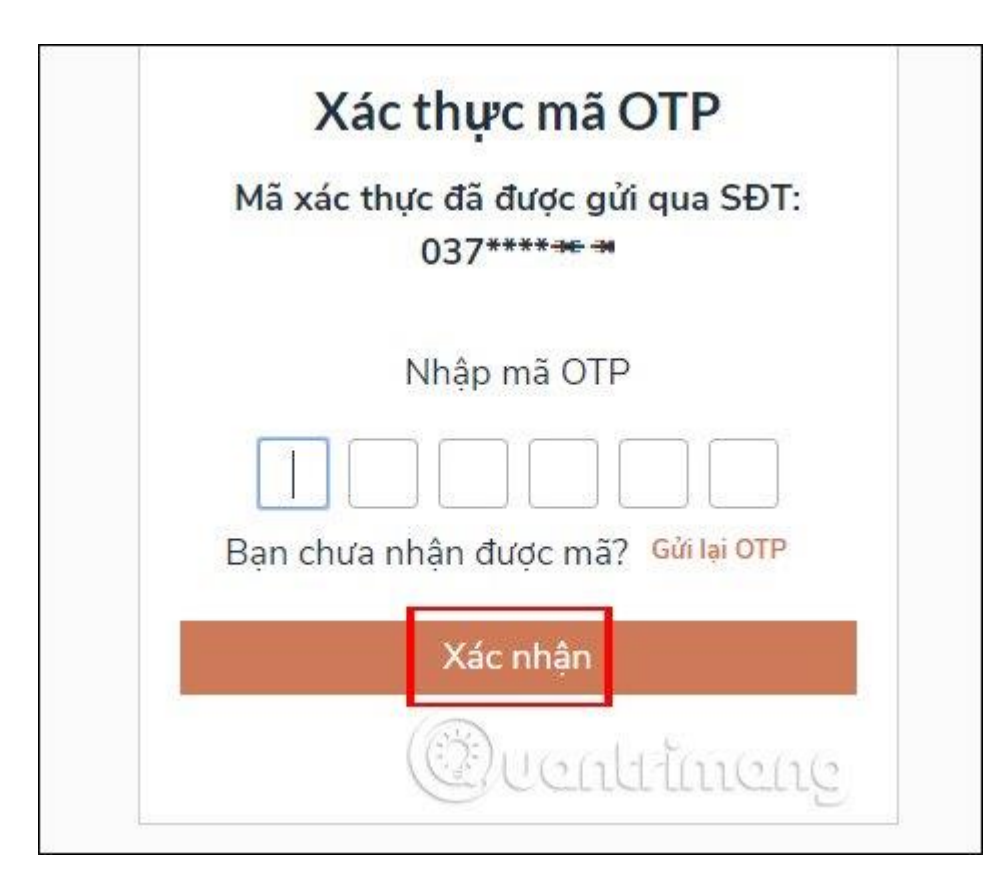

Cuối cùng người dùng **nhập mật khẩu tài khoản** theo yêu cầu vào giao diện như hình dưới rồi nhấn **Đăng ký**.

| * Sử dụng  | j 8 ký tự trở lên bao gom chứ<br>sữ in bao, số và lợi tự đặc biết |
|------------|-------------------------------------------------------------------|
| thuong, cr | iù ili liba, so va ky tụ dặc biệt.                                |
| Nhập mật k | hẩu                                                               |
| Nhập mật   | khẩu                                                              |
| Kác nhận m | ật khẩu                                                           |
| Nhập lại n | nật khẩu                                                          |
|            | Đăng ký                                                           |
|            | (2)                                                               |
|            | Buchticoco                                                        |

Cuối cùng bạn được thông báo đã tạo tài khoản Dịch vụ công Quốc gia thành công.

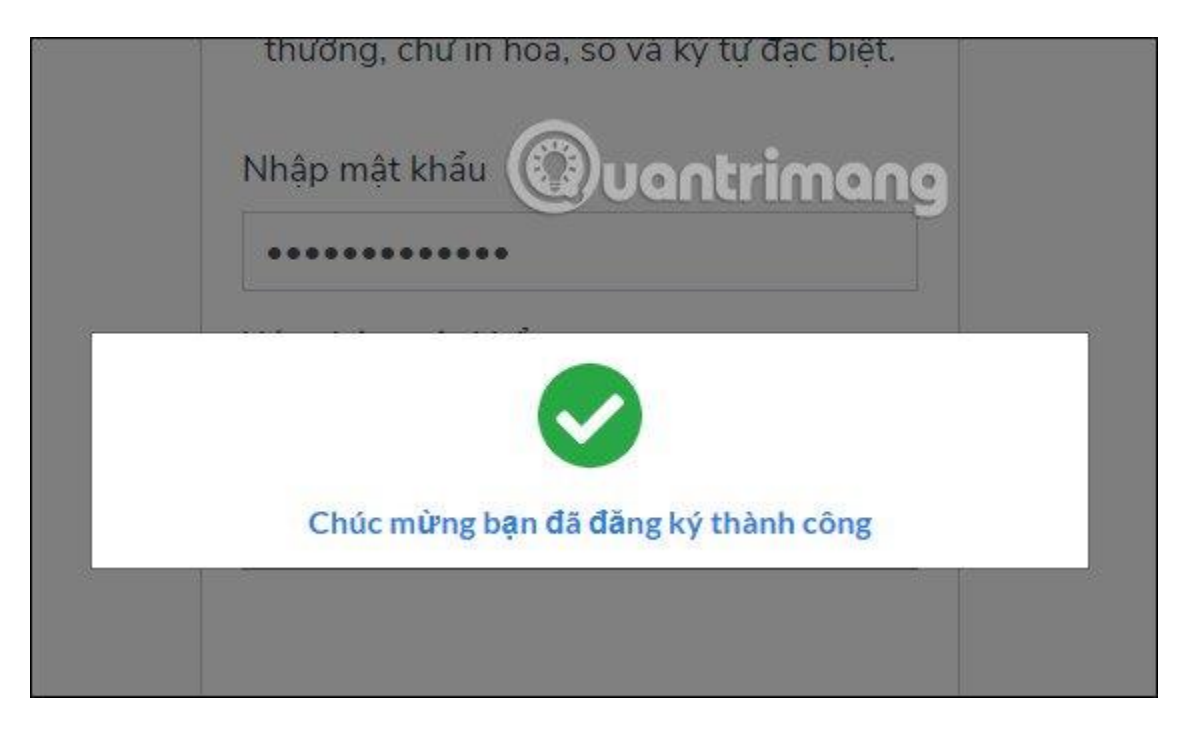

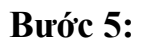

Khi đã đăng ký tài khoản thành công thì người dùng được quay trở lại giao diện **đăng nhập tài khoản**.

|                | Đăng nhập         |           |
|----------------|-------------------|-----------|
| CMT/CCCD       | Usb ký số         | Sim ký số |
| Tên đăng nhập  |                   |           |
| Nhập CMT/CC    | CD                |           |
| Mật khẩu       |                   |           |
| Nhập mật khẩ   | iu                |           |
| Nhập mã xác th | ực                |           |
| Mã xác thực    | 6 1 n             | nc a w C  |
|                | Quên mật khẩu     | ?         |
| 6              | Đăng nhập         |           |
| Chưa           | có tài khoản? Đăi | ng ký     |

Kết quả bạn đã truy cập được giao diện trang của Dịch vụ công Quốc gia. Tại đây chúng ta sẽ lựa chọn dịch vụ công trực tuyến muốn thực hiện theo Công dân hay Doanh nghiệp.

| CÔNG DÂN |                            | DOANH NGHIỆP                            |  |
|----------|----------------------------|-----------------------------------------|--|
| 07       | Có con nhỏ                 | 💋 Khởi sự kinh doanh                    |  |
| ଚ        | Học tập                    | 🍰 Lao động và bảo hiểm xã hội           |  |
|          | Việc làm                   | Tài chính doanh nghiệp                  |  |
| ۵:       | Cư trú và giấy tờ tùy thân | ng Đất đại, xây dựng                    |  |
|          | Hôn nhân và gia đình       | Thương mại, quảng cáo                   |  |
|          | Nhà ở, đất đại             | 🖄 Sở hữu trí tuệ, đăng ký tài sản       |  |
| ٩        | Sức khỏe và y tế           | Thành lập chi nhánh, văn phòng đại diện |  |
| ₿        | Phương tiện và người lái   | Đấu thầu, mua sắm công                  |  |

## Bước 6:

Trong phần **Thông tin tài khoản** của bạn sẽ hiển thị rõ số lượng hồ sơ đã hoàn thành và hồ sơ đang xử lý. Chúng ta cũng có thể tìm hồ sơ theo mã để tìm nhanh hơn.

| <u> </u>                   |                     |                                                 |                                                      |
|----------------------------|---------------------|-------------------------------------------------|------------------------------------------------------|
| 05                         |                     | Tên dịch vụ công                                |                                                      |
| 0                          | 0                   | Nhập tên địch vụ công                           |                                                      |
| Hồ sơ<br>đã boàn thành     | Hồ sơ<br>đạng vừ lý | Mã hổ sơ                                        | Trạng thái hồ sơ                                     |
| da noan thann              | dung xu iy          | Nhập mã hồ sơ                                   | Chọn trạng thái hồ sơ 🔺                              |
| ☑ Thông tin tài khoản →    |                     | Tim k                                           | iẻ<br>Chọn trạng thái hồ sơ 👌                        |
| Thông tin mở rộng          |                     | Đ<br>Không tìm thấy hồ sơ nào thợ <sub>KI</sub> | Được tiếp nhận<br><sup>10</sup> Không được tiếp nhân |
| 🗊 Quản lý dịch vụ công 💦 👌 |                     |                                                 | Đang xử lý                                           |
| Dịch vụ công của tôi       |                     |                                                 | Yêu cầu bổ sung giấy tờ                              |
| 🖺 Tài liệu                 |                     |                                                 | 1. 20                                                |
| 🔁 Tiện ích                 |                     | (                                               | Ducaldineac                                          |
| 🗂 Liên kết tài ki          | noản                |                                                 | 0                                                    |

Như vậy việc ra mắt Cổng Dịch vụ công Quốc gia và đăng ký tài khoản trên Cổng Dịch vụ công Quốc gia là điều cần thiết và mang lại rất nhiều tiện lợi cho người dân và các doanh nghiệp. Những thao tác thủ tục giấy tờ được giảm bớt đi đáng kể.

Chúc các bạn thực hiện thành công!